## Create Motor Vehicle Allowance Claim

| 1 Create M<br>• Select Tr<br>• Select C    | <ol> <li>Create Motor Vehicle Claim</li> <li>Select Travel Expense tile</li> <li>Select Create Travel Allowance Claim</li> </ol> |                                                                     |                                                     | enses<br>ge Claims<br>on       | Create Travel Allowance Claim                                 |
|--------------------------------------------|----------------------------------------------------------------------------------------------------|---------------------------------------------------------------------|-----------------------------------------------------|--------------------------------|---------------------------------------------------------------|
| 2 Who is the<br>• Enter who<br>• Enter the | e claim for?<br>no the claim is for<br>e travel                                                                                  | Enter Travel Informat                                               | *I am completin                                     | Claimant and g this Claim for: | Travel Information                                            |
| informa<br>• Select C                      | tion<br>reate Claim                                                                                                    | *Travel Start Date:<br>*Travel End Date:<br>*Travel Start Location: | 23/06/2022<br>23/06/2022<br>Capital Hill (Canberra) |                                | Mr Name HERE<br>Ms Name HERE<br>Mr Name HERE<br>Mrs Name HERE |
|                                            |                                                                                                    |                                                                     |                                                     |                                | Create Claim Cancel                                           |

## 3 Enter the Claim information

- Select pen icon to edit the trip itinerary details
- Select Mode of Transport
- Complete the Travel Leg details
- Select Save

| Flight                  |  |
|-------------------------|--|
| Motor Vehicle Allowance |  |
| Other                   |  |
| Private Plated Vehicle  |  |

| Trip | Itine | erary D  | Details (2)   |            |       |                   |                    |
|------|-------|----------|---------------|------------|-------|-------------------|--------------------|
|      |       |          | Date          | Leg Number | Time  | Mode Of Transport | Departure Location |
| Q    | I     | <b>D</b> | 23/06/2022    | 1          | 00:00 |                   | Canberra           |
| R    | 0     | Edit Tr  | ipleg Details | 2          | 00:00 |                   |                    |

| *Mode of Transport: | Motor Vehicle Allowance | ~      |
|---------------------|-------------------------|--------|
| *Kilometres:        | 624                     |        |
| *Arrival City:      | Chadstone (Melbourne)   | C      |
| *Arrival Date:      | 23/06/2022              |        |
| *Arrival Time:      | 16:30                   | Ð      |
| *Travel Allowance:  | 🔿 Yes 💿 No              |        |
| Dominant Purpose:   | Official                | $\sim$ |
|                     | Travel Allowance Detail | s      |

## Create Motor Vehicle Allowance Claim

## 4 Submit the claim

- Select Review to check your claim
- Read and accept terms and conditions
- Select Submit
- Choose Approver

| Review | I accept all the Terms and Conditions and the Privacy Collection Notice. |
|--------|--------------------------------------------------------------------------|
|        |                                                                          |
| Submit | Select Approver                                                          |
|        |                                                                          |
|        | Senator Her NAME<br>Mr His NAME                                          |
|        | OK Cancel                                                                |
|        |                                                                          |